## Creating a Back-Up for Your E-Portfolio

Murphy's Law dictates a computer will fail at the most inopportune time. Usually that time will be at some critical point hours before a project is due. In order to save you from a marathon Electronic Portfolio rebuilding session, we strongly suggest that you always back-up your (S:) drive E-Portfolio every time you make an edit or add new material. Maintaining a back-up copy of your E-Portfolio will guard against the unfortunate possibility of all your work disappearing in a digital "poof" of smoke.

At a minimum, back-up your E-Portfolio at least once a semester. You have plenty of (M:) drive storage space; you only have one E-Portfolio!

| 1. Finish making any                                                                                                    | Macromedia Dreamweaver MX - [Untitled Document (Untitled Document)]                                                                                                    |                                                                                                    |
|----------------------------------------------------------------------------------------------------|----------------------------------------------------------------------------------------------------|----------------------------------------------------------------------------------------------------|
| edits or adding                                                                                                    | 🔊 File Edit View Insert Modify Text Commands Site Window                                                                                                    |                                                                                                    |
| material to your E-                                                                                                    | New Ctrl+N rames Forms Templates Chara                                                                                                    |                                                                                                    |
| Portfolio Make sure                                                                                                    | Open in Frame Ctrl+Shift+O                                                                                                    |                                                                                                    |
| to cave these                                                                                                    | Close Ctrl+W                                                                                                    |                                                                                                    |
|                                                                                                    | Save Ctrl+S                                                                                                    |                                                                                                    |
| changes in                                                                                                    | Save As Ctrl+Shift+S                                                                                                    |                                                                                                    |
| Dreamweaver.                                                                                                    | Save as Template                                                                                                    |                                                                                                    |
|                                                                                                    | Revert                                                                                                    |                                                                                                    |
|                                                                                                    | Print Code Ctrl+P                                                                                                    |                                                                                                    |
|                                                                                                    | Import                                                                                                    |                                                                                                    |
|                                                                                                    | Export >                                                                                                    |                                                                                                    |
|                                                                                                    | Convert •                                                                                                    |                                                                                                    |
|                                                                                                    | Preview in Browser                                                                                                    |                                                                                                    |
|                                                                                                    | Debug in Browser                                                                                                    |                                                                                                    |
|                                                                                                    | Design Notes                                                                                                    |                                                                                                    |
| 2. Close out of                                                                                                    |                                                                                                    |                                                                                                    |
| Dreamweaver                                                                                                    |                                                                                                    |                                                                                                    |
| Brounnouvor.                                                                                                    |                                                                                                    |                                                                                                    |
| 3. Make a copy of the E-                                                                                                    | 🚔 Adam Gibbs                                                                                                    |                                                                                                    |
| 3. Make a copy of the E-<br>Portfolio folder on                                                                                                    | File Edit View Favorites Tools Help                                                                                                    |                                                                                                    |
| 3. Make a copy of the E-<br>Portfolio folder on<br>your (S:) drive.                                                                                                    | Adam Gibbs File Edit View Favorites Tools Help                                                                                                    |                                                                                                    |
| 3. Make a copy of the E-<br>Portfolio folder on<br>your (S:) drive.                                                                                                    | A dam Gibbs      File Edit View Favorites Tools Help      Back      Sack      Site Sock -      Site Sock -      Site Soc | <ul> <li>×</li> <li>×</li></ul> |
| <ul> <li>3. Make a copy of the E-<br/>Portfolio folder on<br/>your (S:) drive.</li> <li>Select your</li> </ul>                                                                                                    | Adam Gibbs         File       Edit       View       Favorites       Tools       Help         Back       Image: Search       Image: Search       Image: Search       Image: Search       Image: Search         Address       Image: Search       Image: Search       Image: Search       Image: Search       Image: Search       Image: Search         Address       Image: Search       Image: Search       Image: Search       Image: Search       Image: Search       Image: Search         File       Image: Search       Image: Search                                                                                                    |                                                                                                    |
| <ul> <li>3. Make a copy of the E-<br/>Portfolio folder on<br/>your (S:) drive.</li> <li>Select your<br/>Electronic</li> </ul>                                                                                                    | Adam Gibbs         File       Edit       View       Favorites       Tools       Help         Back       Image: Second Second                                                                                                    | Copen                                                                                                    |
| <ul> <li>3. Make a copy of the E-Portfolio folder on your (S:) drive.</li> <li>Select your Electronic Portfolio folder on</li> </ul>                                                                                                    | Adam Gibbs         File       Edit       View       Favorites       Tools       Help         Back <ul> <li>Back</li> <li>Search</li> <li>Folders</li> <li>Constraints</li> <li>File and Folder</li> <li>Rename this folder</li> <li>Move this folder</li> <li>Move this folder</li></ul>                                                                                                    | Copen<br>Explore                                                                                                    |
| <ul> <li>3. Make a copy of the E-Portfolio folder on your (S:) drive.</li> <li>Select your Electronic Portfolio folder on the (S:) drive</li> </ul>                                                                                     | File       Edit       View       Favorites       Tools       Help         Search       Back       Image: Constraint of the second second seco                                                                                                    | Copen<br>Explore<br>Search                                                                                                    |
| <ul> <li>3. Make a copy of the E-Portfolio folder on your (S:) drive.</li> <li>Select your Electronic Portfolio folder on the (S:) drive.</li> </ul>                                                                                    | File       Edit       View       Favorites       Tools       Help         Sack       Sack       Sack       Search       Folders       Image: Polder         Address       S:\SOE\E-Portfolio\Adam       Search       Folders       Image: Polder         Rename this folder       Move this folder       South folder       Search       Electronic Portfolio Blue         Copy this folder       Copy this folder       Search       Search       Search       Search         E-mail this folder's files       Search       Search       Search       Search       Search                                                                                                    |                                                                                                    |
| <ul> <li>3. Make a copy of the E-Portfolio folder on your (S:) drive.</li> <li>Select your Electronic Portfolio folder on the (S:) drive.</li> <li>Use the right</li> </ul>                                                             | File       Edit       View       Favorites       Tools       Help         Solution       Back       Image: Solution of the solution of the solution of                                                                                                    | Copen<br>Explore<br>Search<br>Scan for Viruses<br>Send To →                                                                                                    |
| <ul> <li>3. Make a copy of the E-Portfolio folder on your (S:) drive.</li> <li>Select your Electronic Portfolio folder on the (S:) drive.</li> <li>Use the right mouse button,</li> </ul>                                               | File       Edit       View       Favorites       Tools       Help         Solution       Back       Image: Solution of the solution of the solution of                                                                                                    | Cut Copy                                                                                                    |
| <ul> <li>3. Make a copy of the E-Portfolio folder on your (S:) drive.</li> <li>Select your Electronic Portfolio folder on the (S:) drive.</li> <li>Use the right mouse button, Control-C, or the</li> </ul>                             | File       Edit       View       Favorites       Tools       Help         Search       Back       Image: Constraint of the second second seco                                                                                                    | Cut<br>Copy<br>Paste                                                                                                    |
| <ul> <li>3. Make a copy of the E-Portfolio folder on your (S:) drive.</li> <li>Select your Electronic Portfolio folder on the (S:) drive.</li> <li>Use the right mouse button, Control-C, or the Edit Menu to</li> </ul>                | Adam Gibbs         File       Edit       View       Favorites       Tools       Help         Search       Back       Image: Constraint of the search       Folders       Image: Constraint of the search         Address       S:\SOE\E-Portfolio\Adam Gibbs       Image: Constraint of the search       File and Folder Tasks       Image: Constraint of the search         Image: Rename this folder       Image: Constraint of the search       Image: Constraint of the search       Image: Constraint of the search         Image: Constraint of the search       Image: Constraint of the search       Image: Constraint of the search       Image: Constraint of the search         Image: Constraint of the search       Image: Constraint of the search       Image: Constraint of the search       Image: Constraint of the search         Image: Constraint of the search       Image: Constraint of the search       Image: Constraint of the search       Image: Constraint of the search         Image: Constraint of the search       Image: Constraint of the search       Image: Constraint of the search       Image: Constraint of the search         Image: Constraint of the search       Image: Constraint of the search       Image: Constraint of the search       Image: Constraint of the search         Image: Constraint of the search       Image: Constraint of the search       Image: Constraint of the search       Image: Constraint of the search      <                                                                                                    | Create Shortcut                                                                                                    |
| <ul> <li>3. Make a copy of the E-Portfolio folder on your (S:) drive.</li> <li>Select your Electronic Portfolio folder on the (S:) drive.</li> <li>Use the right mouse button, Control-C, or the Edit Menu to create a copy.</li> </ul> | File       Edit       View       Favorites       Tools       Help         Search       Back       Image: Constraint of the second second seco                                                                                                    | Create Shortcut<br>Delete<br>Rename                                                                                                    |
| <ul> <li>3. Make a copy of the E-Portfolio folder on your (S:) drive.</li> <li>Select your Electronic Portfolio folder on the (S:) drive.</li> <li>Use the right mouse button, Control-C, or the Edit Menu to create a copy.</li> </ul> | File       Edit       View       Favorites       Tools       Help         Search       Back       Image: Constraint of the second second seco                                                                                                    | Create Shortcut<br>Delete<br>Rename<br>Properties                                                                                                    |

To back up your E-Portfolio:

| 4. Open your (M:) Drive.           | 📽 agibbs\$ on 'Kandinsky' (M:)                                                                                                    |
|------------------------------------|----------------------------------------------------------------------------------------------------|
|                                    | File Edit View Favorites Tools Help                                                                                                    |
|                                    | G Back • 🕤 • 🏂 🔎 Search 🎼 Folders 🛄 •                                                                                                    |
|                                    | Address 🛫 M:\ 💽 edamoibbs.net                                                                                                    |
|                                    | File and Folder Tasks                                                                                                    |
|                                    | Make a new folder                                                                                                    |
|                                    | Other Places                                                                                                    |
|                                    | My Computer     My Computer     De participa                                                                                                    |
|                                    | My Documents     Documents     Document |
|                                    | Details                                                                                                    |
|                                    | agibbs\$ on 'Kandinsky' (M:) intructions PROFILEM.EDX                                                                                                    |
|                                    | File System: NTFS Old cttec website PROFILEM.DBF                                                                                                    |
|                                    | Total Size: 869 GB CFILPR.DBF                                                                                                    |
|                                    | PROFIL PROFILPS.DBF  resume PROFILPS.EDX                                                                                                    |
|                                    |                                                                                                    |
| 5. Paste the current               | 📚 agibbs\$ on 'Kandinsky' (M:)                                                                                                    |
| copy of your (S:) drive            | File Edit View Favorites Tools Help                                                                                                    |
| E-Portfolio onto your              |                                                                                                    |
| (MI) drive.                        | G Back 🔹 🕑 🍷 🧭 🎾 Search 🎼 Folders 🛄 🔹                                                                                                    |
| Right-click your                   | Address 😪 M:\                                                                                                    |
| mouse                              | 🚞 adamgibbs.net 🗎 rim                                                                                                    |
| <ul> <li>Click "Paste."</li> </ul> | File and Folder Tasks 🔕 🚞 cacte                                                                                                    |
|                                    | Make a new folder                                                                                                    |
|                                    | Class Affange Icons By Fill                                                                                                    |
|                                    | ather Places                                                                                                    |
|                                    | Conter Places Conter Places Paste re                                                                                                    |
|                                    | My Computer                                                                                                    |
|                                    | My Documents     My Documents     Second Second Secon |
|                                    | Grant Emp Properties                                                                                                    |
| 6. If a window pops up             |                                                                                                    |
| asking you if you want             |                                                                                                    |
| to replace an older                |                                                                                                    |
| version of your E-                 |                                                                                                    |
| Portfolio with the                 |                                                                                                    |
| newer one, select                  |                                                                                                    |
| "yes." This will help              |                                                                                                    |
| save server space.                 |                                                                                                    |